# 📑 SIFX

# 口座開設

URL : <u>http://s1fx.com</u>

口座開設: <u>http://me.s1fx.com/index.php?r=user/login/sign/</u>

※言語を選択(English または中文)あとで戻すことはできません。

| reprint to a scout                                                                                              |                                                                                                    |        |
|----------------------------------------------------------------------------------------------------|----------------------------------------------------------------------------------------------------|--------|
|                                                                                                    |                                                                                                    |        |
| All second second second second second second second second second second second second second second second se |                                                                                                    |        |
|                                                                                                    |                                                                                                    |        |
|                                                                                                    |                                                                                                    |        |
|                                                                                                    |                                                                                                    |        |
|                                                                                                    |                                                                                                    |        |
|                                                                                                    | 1 m                                                                                                    |        |
|                                                                                                    |                                                                                                    |        |
|                                                                                                    |                                                                                                    |        |
|                                                                                                    |                                                                                                    |        |
|                                                                                                    |                                                                                                    |        |
|                                                                                                    |                                                                                                    |        |
|                                                                                                    |                                                                                                    |        |
| PERSONAL AND ADDRESS OF ADDRESS                                                                                 |                                                                                                    |        |
| 10.000                                                                                                    | Design works are                                                                                                    |        |
|                                                                                                    |                                                                                                    |        |
|                                                                                                    |                                                                                                    |        |
|                                                                                                    | 2008.0000                                                                                                    |        |
|                                                                                                    |                                                                                                    |        |
|                                                                                                    | and which which and the lot of the server is where the server is the server of the server is the server of the server is the server of the server of the ser | ngi ng |
|                                                                                                    | A DESCRIPTION OF TAXABLE                                                                                                    |        |
|                                                                                                    |                                                                                                    |        |
|                                                                                                    | and the second second se                                                                                                    |        |
|                                                                                                    |                                                                                                    |        |

NAME:名前 RECOMMENDED NO: 90000066(証券会社番号) ID NUNBER:運転免許証番号(12桁) または (パスポート番号(10桁)) MOBILE: 携帯電話番号 EMAIL: PCメールアドレス NATIONAL:国 PROVINCE/STATE:都道府県 CITY:市区町村名 TOWN:町名 DITAILES: 番地、ビル、マンション名、部屋番号 ACCOUNT PASSWORD:パスワード (半角英数字6-8桁で英字は2桁以上) TO CONFIRM THE ACCOUNT PASSWORD : PW再確認 UPLOAD ID POSITIVE : 免許証の正面写真 (写真サイズは200KB以下) PRWVIEW:写真確認画面 UPLOAD ID NEGATIVE: 免許証の背面写直 (写真サイズは200KB以下) PREVIEW:写真確認画面 Agreementを確認してチェック

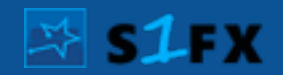

## MT4ダウンロード

|                                       |       | 🔶 11 Oues Harganan +                         |            | (i) Carlos |
|---------------------------------------|-------|----------------------------------------------|------------|------------|
|                                       |       | Client Download                              | out.       | 0          |
|                                       |       | Mills Trailert Chart                         | Dector     |            |
| <ul> <li>Software Download</li> </ul> | - T., | WTe litert Touling Pupils                    | Districted |            |
| Clert Operiod                         | ×.    | Mobile Short Tracking, Application (Android) | Disting    |            |
|                                       |       |                                              |            |            |
|                                       |       |                                              |            |            |
|                                       |       |                                              |            |            |
|                                       |       |                                              |            |            |

- 1.  $\forall = = = -$ , Software Download > Client Download
- 2. Meta Trader4 Client ダウンロード
- 3. Starcom4setup.exe からインストール
- 4. MT4 Short Trading Plugin ダウンロード
- 5. s1setup\_2017-05-08\_09\_56\_30\_1.exe からインストール

\*途中でMeta5の要求とWEBが開きますが閉じてください。

### Frontページからインストールする場合

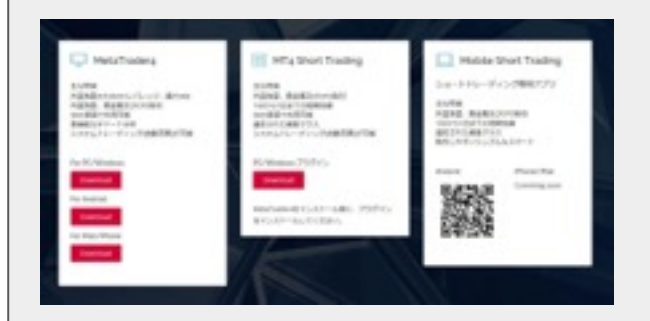

#### http://s1fx.com/ja/platform.html

MetaTrader4 をダウンロード
 Starcom4setup.exe インストール
 Meta4 Short Trading プラグインをダウンロード
 TradePlugin-Starcom-1.3.10.exe インストール

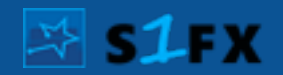

## モバイルAPPダウンロード

|                   |     | 🔶 11 Over Harganser +                         |          | (i) III Index |
|-------------------|-----|-----------------------------------------------|----------|---------------|
|                   |     | Client Download                               | ted.     | •             |
|                   | •   | Non Talant Carl                               | Dechel   |               |
| E Schwer Downland | ۰.  | Wite littert Trading Propin                   | Doctored |               |
| Clert Operical    | ۲., | Mobile Short Tracking Application (Available) | Duction  |               |
|                   |     |                                               |          |               |
|                   |     |                                               |          |               |
|                   |     |                                               | 回帰の時期    |               |
|                   |     |                                               |          |               |

- 1.  $\forall = = =$ , Software Download > Client Download
- 2. Mobile Short Trading Application (Android) Andorid端末でQRコードを読込
- 3. 端末上でインスイール

※途中でMeta5の要求とWEBが開きますが閉じてください。

### Frontページからインストールする場合

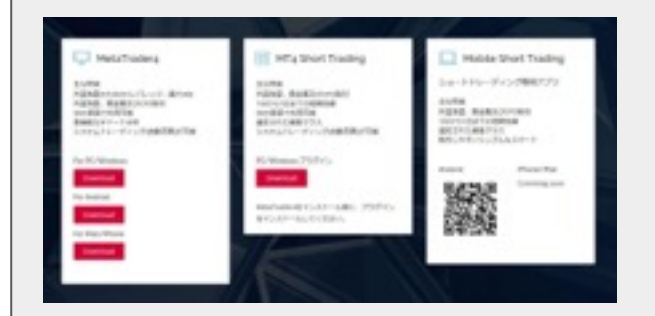

#### http://s1fx.com/ja/platform.html

Mobile Short Trading のQRコードを読込
 端末上でインストール